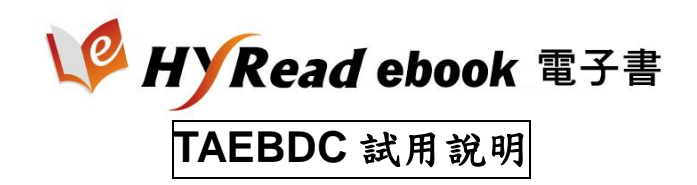

<mark>一、連線登入</mark>

- 1、由 TAEBDC 聯盟網站進入 <u>https://taebc.ebook.hyread.com.tw</u>
- 2、由各校 HyRead ebook 專屬網站進入:

<u>https://學校英文簡稱.ebook.hyread.com.tw</u>

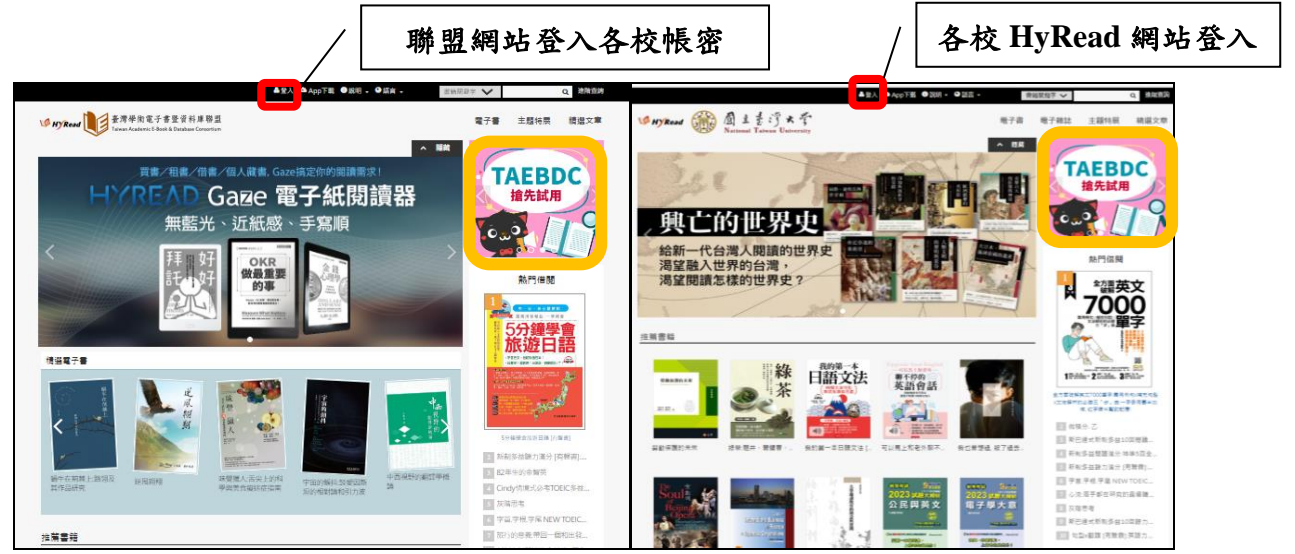

二、查詢電子書

提供「簡易」、「進階」查詢及「依主題瀏覽」等方式。

三、閱讀電子書

查詢或瀏覽電子書後,點選【借閱】或【隨借隨還】圖示,立即閱讀!

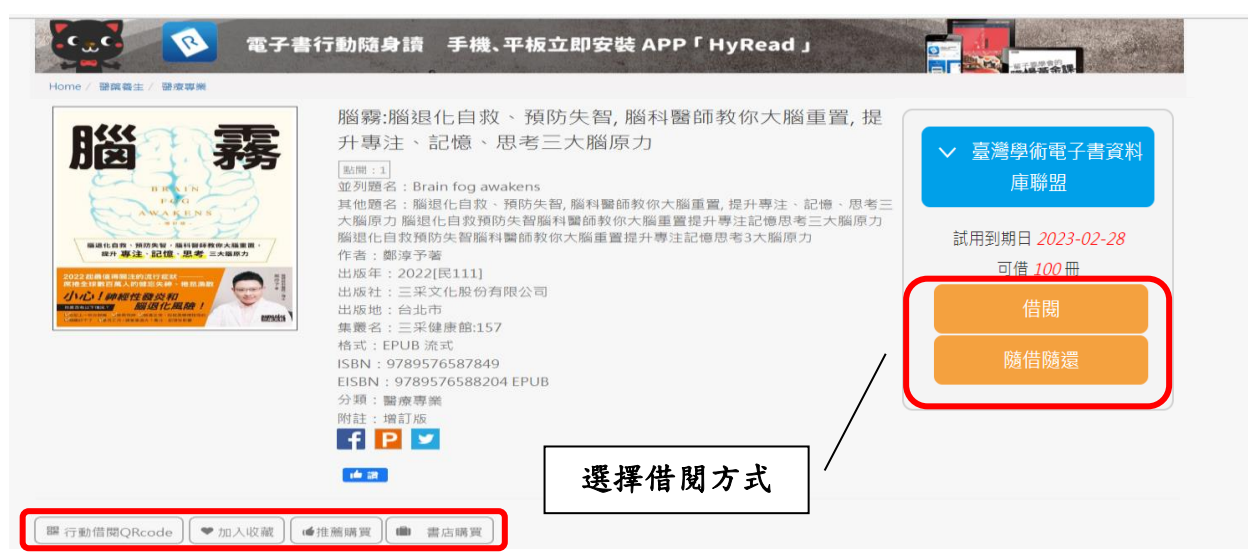

| ※每本書,限【100人】同時閱讀: |                                                                |
|-------------------|----------------------------------------------------------------|
| 【隨借隨還】線上閱讀        | 閱讀至視窗關閉為止                                                      |
| 【借閱】              | 1. 可選擇 PC、 iPad、 Android 平版電腦、                                 |
| 「線上閱讀」            | HyRead Gaze 電子紙閱讀器等,「線上閱讀」                                     |
| 「離線閱讀」            | 或「離線閱讀」。                                                       |
|                   | *詳各軟體安裝方式:                                                     |
|                   | https://taebc.ebook.hyread.com.tw/Template/RWD3.0/download.jsp |
|                   | 2.下載閱讀提供個人化服務功能,請先登入帳                                          |
|                   | 號,借期14天。                                                       |

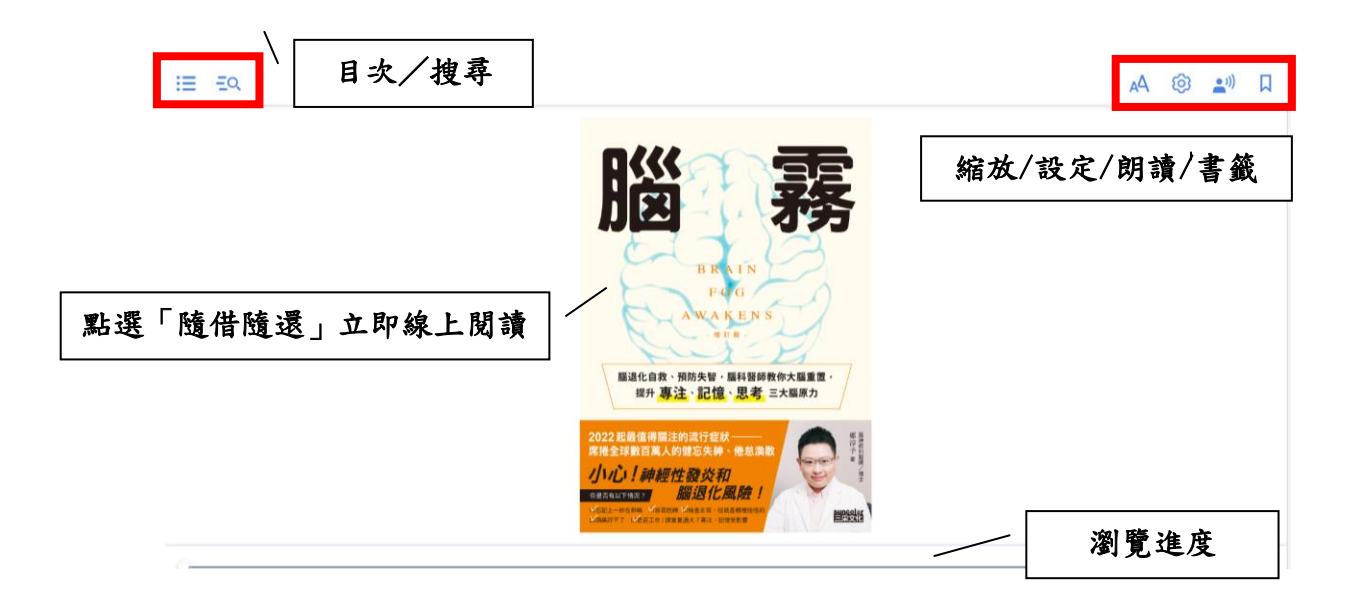

## <mark>四、使用原則</mark>

1、詳細使用說明,請參閱各校「HyRead ebook 電子書」網站。
2、試用期僅供學術非營利使用,並請遵守著作權法相關規定。
3、如有任何問題,歡迎與我們聯繫!
服務專線: (02)2395-6966 分機 2555
電子郵件: <u>service@hyread.com.tw</u>

## ~HyRead 創新閱讀~

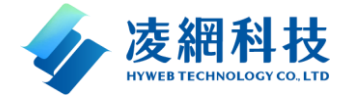